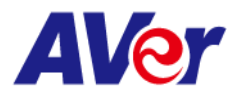

## **Release note**

## Product:

## Dual Lens Tracking Camera: TR535/TR535N

| FW<br>version          | V0.0.0000.26 |                                                                                                    |                                                                                                    |                                         |
|------------------------|--------------|----------------------------------------------------------------------------------------------------|----------------------------------------------------------------------------------------------------|-----------------------------------------|
| Release<br>date        | 2025/03/25   |                                                                                                    |                                                                                                    |                                         |
| date<br>New<br>Feature | 1.           | NDI is now built in<br>After updating the<br>log back in to acce<br>www.www.www.www.www.www.www.www.www.ww | <complex-block></complex-block>                                                                                                    | age, please log out and                 |
|                        |              | Mode Presenter<br>2 Zone<br>9 Segment<br>1 Hybrid<br>2 Al Patrol                                           | Power Up to Preset     Power Off to Preset     Power Off to Preset     O     Save     O     Save     Power Off Co     Power Off Co     EPP | mpletely Off  mpletely Off mpletely Off |
|                        |              | Power Off                                                                                                  | Power on                                                                                                    | Ways to                                 |
|                        |              | Completely                                                                                                 | (Plug on)                                                                                                    | power up<br>IP(VISCA/CGI)               |
|                        |              | (default)                                                                                                  | Auto boot up                                                                                                    | RS232/422<br>Remote control             |
|                        |              | On                                                                                                    | Auto boot up                                                                                                    | IP(VISCA)<br>RS232/422                  |
|                        |              |                                                                                                    |                                                                                                    | Remote control                          |
|                        |              | ERP                                                                                                    | N/A<br>When plug on and need to press "power button" on<br>remote control to boot up.                                                      | Remote control                          |

©2023 AVer Information Inc. All rights reserved. | March 8, 2023 The information contained in this documentation is subject to change without notice. Contact Information:Headquarters AVer Information Inc. <u>https://www.aver.com</u> USA Branch Office Technical support <u>support.usa@aver.com</u>

USA Branch Office Technical support <u>support.usa@aver.com</u> Europe Branch Office Technical support <u>eu.rma@aver.com</u> Japan Branch Office テクニカル・サポート <u>Support.EDU.JP@aver.com</u>

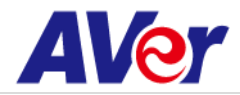

**Improvem** 1. Improvement: add VISCA command for the functions below.

HDMI1 source, HDMI2 source, PIP, PBP

ent

| Command Set   | Command           | Command Packet          | Comments                      |
|---------------|-------------------|-------------------------|-------------------------------|
|               | PTZ Camera        | 8x 01 36 69 07 01 00 FF |                               |
|               | Wide Angle Camera | 8x 01 36 69 07 01 01 FF |                               |
| HDMI 1 source | PIP/PBP           | 8x 01 36 69 07 01 02 FF |                               |
|               | PTZ Camera        | 8x 01 36 69 07 02 00 FF |                               |
|               | Wide Angle Camera | 8x 01 36 69 07 02 01 FF |                               |
| HDMI2 source  | PIP/PBP           | 8x 01 36 69 07 02 02 FF |                               |
|               |                   |                         | mm: 0x01 To 0x08 pip/pbp mode |
| PIP/PBP Mode  | Set               | 8x 01 36 69 08 mm FF    | select                        |

| Inquiry Command Command Packet |                      | Reply Packet | Comments                      |  |  |
|--------------------------------|----------------------|--------------|-------------------------------|--|--|
|                                |                      | y0 50 00 FF  | PTZ Camera                    |  |  |
|                                |                      | y0 50 01 FF  | Wide Angle Camera             |  |  |
| HDMI 1 source                  | 8x 09 36 69 07 01 FF | y0 50 02 FF  | PIP/PBP                       |  |  |
|                                |                      | y0 50 00 FF  | PTZ Camera                    |  |  |
|                                |                      | y0 50 01 FF  | Wide Angle Camera             |  |  |
| HDMI 2 source                  | 8x 09 36 69 07 02 FF | y0 50 02 FF  | PIP/PBP                       |  |  |
|                                |                      |              | mm: 0x01 To 0x08 pip/pbp mode |  |  |
| PIP/PBP Mode                   | 8x 09 36 69 08 FF    | y0 50 mm FF  | select                        |  |  |

2. Added "P/T Reset" and "Panning Direction (L/R Set)" to the Web Interface and OSD Manual to prepare for the new remote control rollout in Q2, we have added the "P/T Reset" and "Panning Direction (L/R Set)" options to the web interface and OSD manual. The new remote control features a simpler design, removing two buttons and relocating their functions to the web interface and OSD manual.

Both the current and new remote controls will be fully compatible with the camera. Please see the new remote control design below.

| NDI | NDI    |                             |                   |  |
|-----|--------|-----------------------------|-------------------|--|
|     |        | P/T Reset                   | Panning Direction |  |
| -~- | System | Reset the Pan-Tilt position |                   |  |
|     |        |                             | Reverse Default   |  |

©2023 AVer Information Inc. All rights reserved. | March 8, 2023 The information contained in this documentation is subject to change without notice. Contact Information:Headquarters AVer Information Inc. <u>https://www.aver.com</u>

USA Branch Office Technical support <u>support.usa@aver.com</u> Europe Branch Office Technical support <u>eu.rma@aver.com</u> Japan Branch Office テクニカル・サポート <u>Support.EDU.JP@aver.com</u>

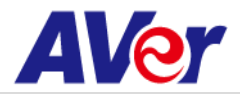

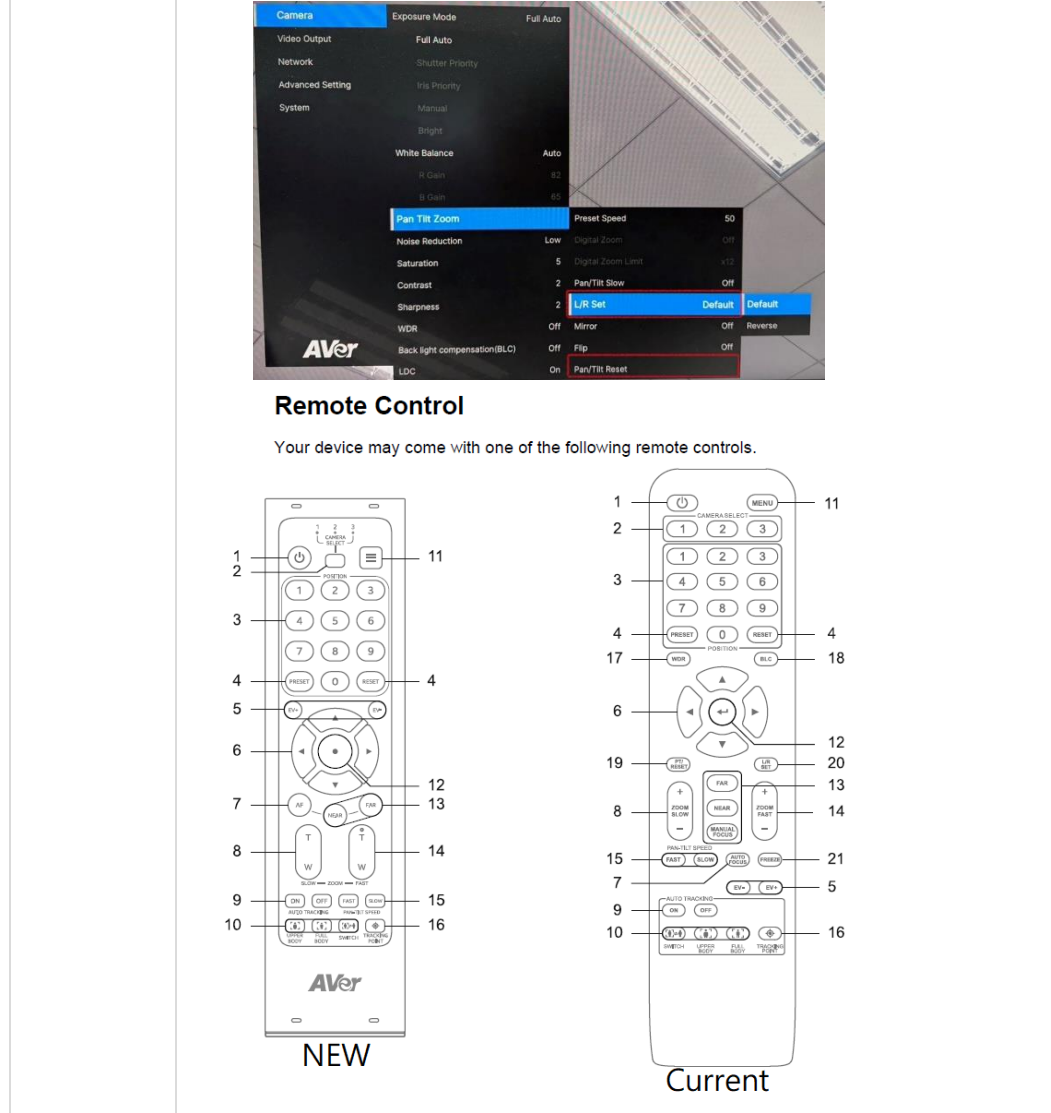

3. Bug fix: Correct the feature name from PIP to "PIP/PBP" on OSD menu.

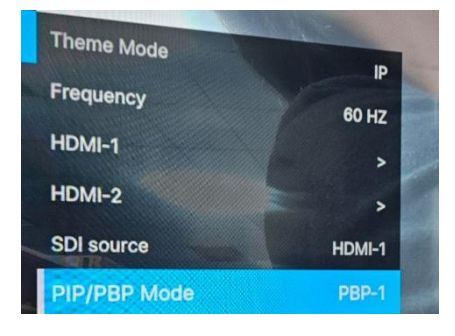

- 4. Improvement: The camera will slightly zoom out to relocate the presenter when tracking is lost.
- Improvement: Ensure consistent live white balance between the PTZ and wide-angle cameras.
   When the white balance settings are the same, the PTZ camera follows the wide-angle camera's style. If the settings differ, the PTZ camera maintains its own white balance.

©2023 AVer Information Inc. All rights reserved. | March 8, 2023 The information contained in this documentation is subject to change without notice. Contact Information:Headquarters AVer Information Inc. <u>https://www.aver.com</u>

USA Branch Office Technical support <u>support.usa@aver.com</u> Europe Branch Office Technical support <u>eu.rma@aver.com</u> Japan Branch Office テクニカル・サポート <u>Support.EDU.JP@aver.com</u>

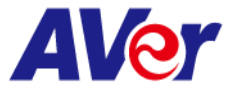

|                | Exposure Image Process                                                                                                    |
|----------------|----------------------------------------------------------------------------------------------------|
|                | White Balance<br>PTZ Camera<br>AWB  V AWB V                                                                                                    |
|                | <b>Note</b> : The wide-angle camera captures most of the environment, including the ceiling, floor, and furniture, resulting in a more balanced white balance similar to human perception. In contrast, the PTZ camera zooms in to frame the presenter, adjusting its white balance specifically for them, which differs significantly from the wide-angle camera. To maintain a consistent image style, we ensure that the PTZ camera always follows the wide-angle camera's white balance settings.                                                                                                    |
| Known<br>issue | <ol> <li>We recommend using the Chrome browser for configuring webpages.</li> <li>HTTPS: Enable HTTPS to establish a secure connection between the browser and the camera. To enable HTTPS, please follow the steps below.</li> <li>A. Obtain an SSL certificate in base-64 encoding format for encryption and decryption, and a private key in PKCS#8 format (must be unencrypted).</li> <li>B. Convert the required certificate content into PEM format. The SSL certificate uploaded to the camera must be in PEM format.</li> <li>C. In the HTTPS settings field, select "On", then click "Choose File" to select the certificate file, and then click "Upload".</li> <li>The TR535 is not compatible with Mac O.S 11</li> </ol> |

©2023 AVer Information Inc. All rights reserved. | March 8, 2023 The information contained in this documentation is subject to change without notice. Contact Information:Headquarters AVer Information Inc. <u>https://www.aver.com</u> USA Branch Office Technical support <u>support.usa@aver.com</u>

Europe Branch Office Technical support <u>eu.rma@aver.com</u> Japan Branch Office テクニカル・サポート <u>Support.EDU.JP@aver.com</u>

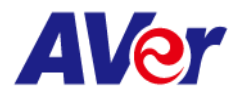

| FW version  | V0.0.0000.22                                                                                                    |  |  |  |  |  |
|-------------|----------------------------------------------------------------------------------------------------|--|--|--|--|--|
| Release     | 2024/10/18                                                                                                    |  |  |  |  |  |
| date        |                                                                                                    |  |  |  |  |  |
| New         | 3. Enable the ability to import and export the settings of the TR535N through the webpage.                                                                       |  |  |  |  |  |
| Feature     | Setting                                                                                                    |  |  |  |  |  |
|             | Import Setting Export Setting                                                                                                    |  |  |  |  |  |
| Improvement | 6. Bug fix: When the presenter moves to a new area boundary, the camera follows accordingly.                                                                     |  |  |  |  |  |
|             | 14 15 16 17<br>(Move to preset 14)<br>(Move to preset 16)                                                                                                    |  |  |  |  |  |
|             | 7. Bug fix: Adjust the pan speed in Hybrid mode so that when the presenter moves out of a                                                                        |  |  |  |  |  |
|             | preset area, the pan speed adapts to follow the presenter's movement accordingly.                                                                                |  |  |  |  |  |
|             | <ul> <li>Bug fix. Improve smell zone performance.</li> <li>Redefine the bostname logic to use the model's name combined with the last 6 digits of the</li> </ul> |  |  |  |  |  |
|             | MAC address.                                                                                                    |  |  |  |  |  |
|             | Note: When upgrading an existing TR535 camera to FW V22, the hostname will remain                                                                                |  |  |  |  |  |
|             | unchanged. However, once the "Default" option is executed on the OSD, the hostname will                                                                          |  |  |  |  |  |
|             | update to the model name combined with the last 6 digits of the MAC address.                                                                                     |  |  |  |  |  |
|             | Model Name TR535                                                                                                    |  |  |  |  |  |
|             | IP Address         10.100.105.53           Serial Number         5100464400027                                                                                   |  |  |  |  |  |
|             | MAC Address 00:18:1A:10:49:14<br>TD535 10/01/                                                                                                    |  |  |  |  |  |
|             | Lens Firmware Version A120                                                                                                    |  |  |  |  |  |
|             | MCU Firmware Version A21BAE9E                                                                                                    |  |  |  |  |  |
|             | 10. Stream Video Output: Change the default Bitrate setting from 4Mbps to "Auto" to improve                                                                      |  |  |  |  |  |
|             | video quality.                                                                                                    |  |  |  |  |  |
|             | <b>Note1</b> : When upgrading an existing TR535 camera to FW V22, the Bitrate setting will remain                                                                |  |  |  |  |  |
|             | unchanged. However, once the Default option is executed on the USD, the Bitrate Will be updated to "Auto."                                                       |  |  |  |  |  |
|             |                                                                                                    |  |  |  |  |  |
|             | Note2: The default "Auto" Bitrate will be configured according to different resolutions as                                                                       |  |  |  |  |  |
|             | shown in the following table.                                                                                                    |  |  |  |  |  |
|             | Non-NDI Theme mode NDI Theme mode                                                                                                    |  |  |  |  |  |
|             | Resolution60FPS30FPS<30FPS                                                                                                    |  |  |  |  |  |

©2023 AVer Information Inc. All rights reserved. | March 8, 2023 The information contained in this documentation is subject to change without notice. Contact Information:Headquarters AVer Information Inc. https://www.aver.com USA Branch Office Technical support <u>support.usa@aver.com</u> Europe Branch Office Technical support <u>eu.rma@aver.com</u>

Japan Branch Office テクニカル・サポート Support.EDU.JP@aver.com

|             |          |                            |                                                                                                    |                  |                  | A                | <b>Ver</b>     |
|-------------|----------|----------------------------|----------------------------------------------------------------------------------------------------|------------------|------------------|------------------|----------------|
|             |          | H265:32M                   | H265:16M                                                                                                    | H265:8M          | H265:56M         | H265:56M         | H265:56M       |
|             | 2160p    | H264:64M                   | H264:32M                                                                                                    | H264:8M          | H264:56M         | H264:56M         | H264:56M       |
|             |          | H265:16M                   | H265:8M                                                                                                    | H265:4M          | H265:40M         | H265:40M         | H265:40M       |
|             | 1080p    | H264:16M                   | H264:8M                                                                                                    | H264:4M          | H264:40M         | H264:40M         | H264:40M       |
|             |          | H265:8M                    | H265:4M                                                                                                    | H265:2M          | H265:24M         | H265:24M         | H265:24M       |
|             | 720p     | H264:8M                    | H264:4M                                                                                                    | H264:2M          | H264:24M         | H264:24M         | H264:24M       |
|             |          | H265:8M                    | H265:4M                                                                                                    | H265:2M          | H265:20M         | H265:20M         | H265:20M       |
|             | 540p     | H264:8M                    | H264:4M                                                                                                    | H264:2M          | H264:20M         | H264:20M         | H264:20M       |
|             |          | H265:4M                    | H265:2M                                                                                                    | H265:1M          | H265:12M         | H265:12M         | H265:12M       |
|             | 480p     | H264:4M                    | H264:2M                                                                                                    | H264:1M          | H264:12M         | H264:12M         | H264:12M       |
|             |          | H265:2M                    | H265:1M                                                                                                    | H265:512K        | H265:12M         | H265:12M         | H265:12M       |
|             | 360p     | H264:2M                    | H264:1M                                                                                                    | H264:512K        | H264:12M         | H264:12M         | H264:12M       |
|             |          | Output →<br>PTZ Settings → | Center Cross<br>Safe Areas<br>43 Aspect Ratio<br>Square Aspect Ratio<br>Square Aspect Ratio<br>Tally Indicator<br>Filip Verical<br>Lowel Intercy<br>VU Meter<br>VU Meter Scale (dBVU)<br>Low Bandwith<br>Conception Be Nation: |                  |                  |                  |                |
| Known issue | 4. We re | commend using              | the Chrome l                                                                                                    | browser for co   | nfiguring webp   | ages.            |                |
| -           | 5. HTTPS | S: Enable HTTPS            | to establish a                                                                                                    | secure connec    | ction between t  | the browser ar   | d the camera.  |
|             | To en    | able HTTPS, plea           | se follow the                                                                                                    | steps below.     |                  |                  |                |
|             | D. O     | btain an SSL cert          | ificate in base                                                                                                    | e-64 encoding    | format for enci  | ryption and de   | cryption, and  |
|             | ומ       | rivate kev in PKC          | S#8 format (n                                                                                                    | nust be unenci   | rvpted).         | /                | - , ,          |
|             | E. Co    | onvert the requi           | red certificate                                                                                                    | e content into l | PEM format. Th   | ne SSL certifica | te uploaded to |
|             | th       | ne camera must l           | pe in PEM for                                                                                                    | mat.             |                  |                  | - I            |
|             | F. In    | the HTTPS setting          | ngs field, sele                                                                                                    | ct "On". then c  | click "Choose Fi | le" to select th | e certificate  |
|             | fil      | le, and then click         | "Upload".                                                                                                    |                  |                  |                  |                |
|             | C The T  | R535 is not com            | natible with N                                                                                                    | Aac O S 11       |                  |                  |                |

©2023 AVer Information Inc. All rights reserved. | March 8, 2023 The information contained in this documentation is subject to change without notice. Contact Information:Headquarters AVer Information Inc. <u>https://www.aver.com</u> USA Branch Office Technical support <u>support.usa@aver.com</u>

Europe Branch Office Technical support <u>eu.rma@aver.com</u> Japan Branch Office テクニカル・サポート <u>Support.EDU.JP@aver.com</u>

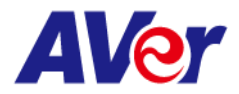

| FW version   | V0.0.0000.18                                                                                                    |
|--------------|----------------------------------------------------------------------------------------------------|
| Release date | 2024/8/5                                                                                                    |
| New Feature  | None.<br>(this is 1 <sup>st</sup> FW release of TR535/ TR535N)                                                                                                    |
| Improvement  | 12. ZONE mode AI tracking will be more accurate if the AI tracking target crosses the zone boundary, causing the camera to move to that zone. This is an improvement over single lens tracking cameras, where if someone crosses the zone boundary, the camera follows the target to the new zone. In the TR535, the AI camera only follows the AI target into the new zone.                                                                                                    |
| Known issue  | <ol> <li>We recommend using the Chrome browser for configuring webpages.</li> <li>HTTPS: Enable HTTPS to establish a secure connection between the browser and<br/>the camera. To enable HTTPS, please follow the steps below.</li> <li>Obtain an SSL certificate in base-64 encoding format for encryption and<br/>decryption, and a private key in PKCS#8 format (must be unencrypted).</li> <li>Convert the required certificate content into PEM format. The SSL certificate<br/>uploaded to the camera must be in PEM format.</li> <li>In the HTTPS settings field, select "On", then click "Choose File" to select the<br/>certificate file, and then click "Upload".</li> <li>The TR535 is not compatible with Mac O.S 11</li> </ol> |

©2023 AVer Information Inc. All rights reserved. | March 8, 2023 The information contained in this documentation is subject to change without notice. Contact Information:Headquarters AVer Information Inc. <u>https://www.aver.com</u> USA Branch Office Technical support <u>support.usa@aver.com</u>

Europe Branch Office Technical support <u>eu.rma@aver.com</u> Japan Branch Office テクニカル・サポート <u>Support.EDU.JP@aver.com</u>